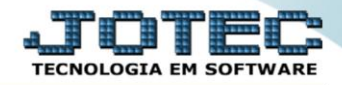

## RELATÓRIO DE PENDÊNCIAS POR PERÍODO CRREPPDPR

Explicação: Assim como o relatório de pendências diárias, este relatório filtra os títulos em aberto por um ou vários períodos de vencimentos informados, ordenado por data de vencimento, código do cliente ou nome do cliente, totalizando os valores ao final do relatório.

## > Para realizar essa operação acesse o módulo: Contas a Receber.

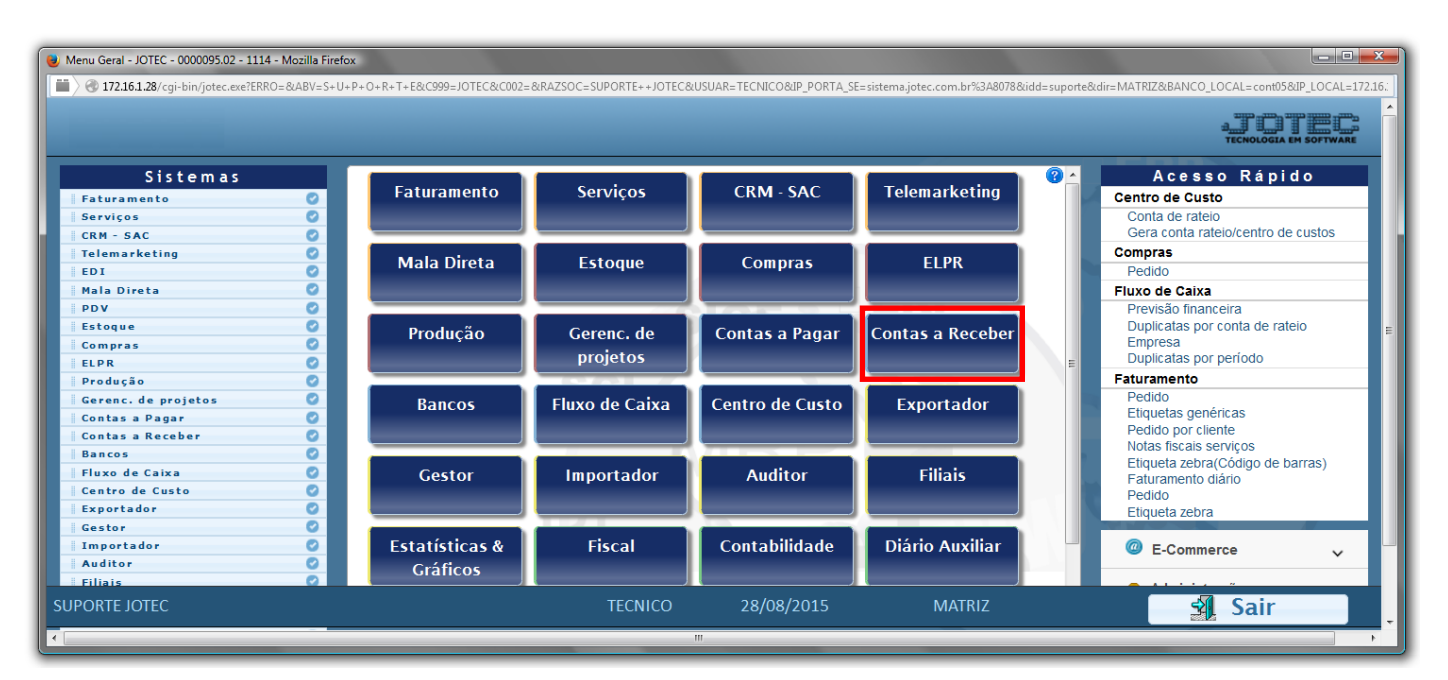

> Em seguida acesse: *Relatório* > *Pendências por período*.

| Menu do Contas a Receber - JOTEC - jtcrme01 - 0000042 - Mozilla<br>Menu do Contas a Receber - JOTEC - jtcrme01 - 0000042 - Mozilla<br>172 16 1 29 (set bis Green e01 - set 2000 - destate) | a Firefox                                                                         |                                                                                                   |                                                                                                    |                                                                                                    |        |                    |         |
|----------------------------------------------------------------------------------------------------|-----------------------------------------------------------------------------------|---------------------------------------------------------------------------------------------------|----------------------------------------------------------------------------------------------------|----------------------------------------------------------------------------------------------------|--------|--------------------|---------|
| / C 1/210120/CgPoint/termeox.elerPhoos_termeo                                                                                                    |                                                                                   |                                                                                                   | _                                                                                                    |                                                                                                    |        |                    |         |
| Sistemas                                                                                                    | <u>A</u> rquivo A <u>t</u> u                                                      | alização <u>C</u> o                                                                               | onsulta R <u>e</u> latório <u>G</u> e                                                                                                    | rador                                                                                                    |        | CONTAS A           | RECEBER |
| Faturamento                                                                                                    | Extrat<br>Extrato o<br>Extrato o<br>Extrato o<br>Duplic<br>Duplicata<br>Duplicata | to<br>le clientes<br>sintético de cli<br>de vendedores<br>catas<br>is vencidas/a<br>is por vended | vencer<br>or<br>Arquivos Arguivos Arguivos Ar | DS<br>diárias<br>por período<br>tos por periodo<br>por periodo<br>m compra por período<br>de prazos/valores<br>nexos |        |                    |         |
| Suporte eletrônico                                                                                                    |                                                                                   |                                                                                                   | E-Cliente                                                                                                    | D-Atualiza dupl.                                                                                                    |        | X-Extrato cliente  |         |
|                                                                                                    |                                                                                   | L-Loo                                                                                             | cal de cobrança                                                                                                    | S-Boleto                                                                                                    |        | V-Dupls.p/valor    |         |
|                                                                                                    |                                                                                   | F                                                                                                 | P-Duplicata                                                                                                    | I-Sit.financeira                                                                                                    |        | M-Maiores clientes |         |
| Melhorando sua empresa                                                                                                    |                                                                                   | B-C                                                                                               | Cobr.bancaria                                                                                                    | N-Pend.diaria                                                                                                    |        | F-Menu Inicial     |         |
| SUPORTE JOTEC                                                                                                    |                                                                                   |                                                                                                   | TECNICO                                                                                                    | 28/08/2015                                                                                                    | MATRIZ |                    |         |

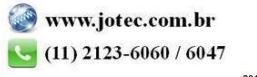

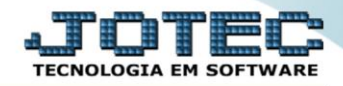

- Será aberta a tela de relação de pendência diária, conforme abaixo.
- Informe todas as datas de (1)Vencimento desejadas, selecione a (2)Ordem de impressão, o (3)Cliente, as (4)Data de emissão, o (5)Vendedor.
- Selecione uma das (6) Opções a serem consideradas na emissão.
- > Clique no ícone da *"Impressora"* para emitir o relatório.

| Relação de duplicatas pendentes po    | r período - JOTEC - jtcrle04 - 0000020.01 - N | lozilla Firefox              | <b>_</b> _   |
|---------------------------------------|-----------------------------------------------|------------------------------|--------------|
| 📕 🗃 🖓 172.16.1.28/cgi-bin/jtcrle04.es | xe                                            |                              |              |
|                                       | <b>→</b>                                      | 2                            |              |
| 1                                     | - Vencimento                                  | – Ordem de impressão – – –   | -Cliente     |
|                                       | Inicial Final                                 | Vencimento                   | Inicial      |
|                                       | 00/00/0000                                    | Cliente                      | Final 999999 |
|                                       | 00/00/0000                                    | Nome do Cliente              |              |
|                                       | 00/00/0000                                    | Dete de emiseñe              | Verdela      |
|                                       |                                               |                              | Vendedor 5   |
|                                       |                                               | Inicial                      | Inicial      |
|                                       |                                               | Final 31/12/2999             | Final 99999  |
|                                       |                                               | 🗵 Imprime Sub-total 🔲 Imprim | e vendedor   |
|                                       | Lir                                           | ihas por página: 055         | 6            |
|                                       |                                               |                              |              |
|                                       |                                               |                              |              |

> Selecione a opção: Gráfica Normal – PDF com Logotipo e clique na Impressora.

| 曼 Escolha do tipo de impressão - JOTEC - jttrimpr - 0000028 - Mozilla Firefox                                  | x  |
|----------------------------------------------------------------------------------------------------|----|
| 172.16.1.28/cgi-bin/jtfmle46.exe                                                                               | E) |
|                                                                                                    |    |
| Via de impressão                                                                                               |    |
| Local O Servidor (Cups)                                                                                        |    |
| Configurações de impressão                                                                                     |    |
| 🔘 visualização (o browser assume o controle da impressão)                                                      |    |
| gráfica normal - PDF com Logotipo Baixa arquivo texto                                                          |    |
| caractere normal (para impressoras matriciais e laser) caractere reduzido (acenas para impressoras matriciais) |    |
| Salasiana a impropagat dessiedu                                                                                |    |
| Selectione a impressora desejada:                                                                              |    |
|                                                                                                    |    |
|                                                                                                    |    |

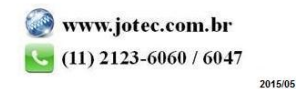

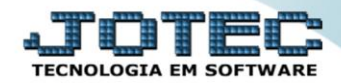

## > Será aberto o relatório desejado.

| Mozilla Firefox                                                     |               |
|---------------------------------------------------------------------|---------------|
| Arquivo Editar Exibir Histórico Fayoritos Ferramentas Ajuda         | )             |
|                                                                     |               |
|                                                                     |               |
| SUPORTE JOTEC JTCRLE04 02/09/2015 14:35                             | Pagina 1 de 2 |
| Logo-marca                                                          | =             |
| RELACAO DE DUPLICATAS EM PENDENCIA POR PERIODO                      |               |
|                                                                     |               |
|                                                                     |               |
|                                                                     |               |
| CODIGO NOME NUM. DATA 01/01/1500                                    |               |
| VENDEDOR VENDEDOR DOPLICATA VENCTO. 31/12/2015                      |               |
| CLIENTE: 000151 — CLIENTE 151<br>000004 1/4 - 24/12/2014 - 9.195.00 |               |
| 000004-1/1 24/12/2014 9.163,00                                      |               |
| SUB-TOTAL 1 9.185,00 = 9.185,00                                     |               |
| CLIENTE : 000001 — NF-E EMITIDA EM AMBIENTE DE HOMOLOGACAO - SEM    |               |
| 033557-1/1 17/06/2015 181,50                                        |               |
| 033553-1/1 17/06/2015 1.815,00                                      |               |
| 033552-1/1 17/06/2015 907,50                                        |               |
| SUB-TOTAL 3 2.904,00 = 2.904,00                                     |               |
|                                                                     |               |
| CLIENTE: 000151 — CLIENTE 151<br>033555 1/1 17/06/2015 136 12       |               |
| 033556-11 17/01/2015 1.633.50                                       |               |
| 033554-1/1 17/06/2015 544,50                                        |               |
| SUD TOTAL 2 2314.12 - 2314.12                                       |               |
| 300-101AL 3 2.314,12 - 2.314,12                                     |               |
| CLIENTE : 000001 — NF-E EMITIDA EM AMBIENTE DE HOMOLOGACAO - SEM    |               |
| 0335000001 21/06/2015 72,88                                         |               |
| SUB-TOTAL 1 72,88 = 72,88                                           |               |
|                                                                     |               |

|   | Para maiores informações |
|---|--------------------------|
| 0 | consulte o:              |
|   | Suporte Eletrônico.      |
|   |                          |

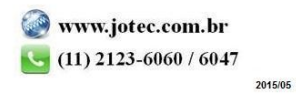